# SSTG1 体験版のご案内

SSTG1 体験版は、字幕制作ソフトとはどのようなものかご理解いただくとともに、SSTG1 シリーズ製品の使用感 を、映像翻訳家を目指す方々に体験していただくための無料ツールです。そのため字幕データを保存することはで きませんが、国内シェア No.1 の字幕制作ソフトを理解し、操作感を体感することは可能です。ぜひともご利用くだ さい。

<SSTG1 体験版の特長>

#### 1. ドングル不要。ユーザー登録後、インストーラをダウンロードしインストールすることで利用可能となります。

#### 2. 字幕制作ソフト SSTG1 シリーズ製品版と同じユーザーインターフェイス/操作性が体験できます。

- 新規ファイル作成、映像再生、台本インポート、スポッティング、字幕入力、ルビ・イタリック・傍点をつける など、基本的な操作を一通り体験することができます。ただし、保存はできません。
- 「サンプルプロジェクトファイルを開く」機能を搭載。既に制作された字幕を映像とともに体験できます。

#### 3. 字幕制作ソフト SSTG1 シリーズ製品版に比べ、下記の制限事項があります。

SSTG1 体験版は字幕制作ソフトとはどのようなものかを理解していただくとともに、その使用感を体験していただくためのツールです。製品版と異なり、下記のような制限事項があります。詳細は次ページをご覧下さい。

- 作成したデータを保存したり、エクスポートしたりすることはできません。
- 既存の sdb ファイル(製品版 SSTG1 シリーズで作成したプロジェクトファイル)を開くことはできません。
- お客様がご用意された映像ファイルを開くことができますが、字幕制作可能なのは冒頭から3分間です。
- 高等編集機能、インポート/エクスポートオプションなど、製品版有償オプション機能は利用できません。
- 本ツールは体験版につき、弊社は一切の保守・サポートを行いません。

#### <推奨 PC スペック>

| OS      | Windows7/8/8.1/10(日本語) | HDD 空き容量 | 10GB 以上              |
|---------|------------------------|----------|----------------------|
| Display | 解像度 1366×768 以上        | メモリ      | 4GB 以上               |
| CPU     | Intel Core i5 以上       |          | Windows10 の場合 8GB 以上 |

\*1: ただし、下記の型番は性能値が低いため、動作保証対象外となります。

Core i5-430UM / Core i5-4400E / Core i5-470UM

Core i5-520UM / Core i5-540UM / Core i5-560UM

Core i7-620UM / Core i7-640UM / Core i7-680UM

## <SSTG1体験版機能一覧表>

| SSTG1体験 | 版 機能一覧表                                                                                                    | 体験版    | 製品版 |
|---------|----------------------------------------------------------------------------------------------------|--------|-----|
| ドングルの有  | 無                                                                                                    | ×      | 0   |
| 編集機能    | 新規作成                                                                                                    | 0      | 0   |
|         | sdbファイル保存                                                                                                    | ×      | 0   |
|         | 既存のsdbファイルを開く                                                                                                    | ×      | 0   |
|         | STG1体験版機能-覧表         シグルの有無         課機能       新規作成         sdbファイル保存         既存のsdbファイルを開く         映像再生 ※体験版は冒頭から3分間のみ再生可能         サンプルプロジェクトファイルを開く         映像とタイムコードの同期         画面調整         スポッティング機能         字幕・原文テキストの入力         台本→原文コピー / 台本→字幕コピー         コメントの入力         Aトラック/Bトラックの使用         ルビ・イタリック・傍点・組文字の設定         ガイドライン (*1) のチェック / 警告         字幕告の振り直し         字幕情報 (字幕 / 原文 / コメント / ルビ) の一括削除         文字列 (字幕 / 原文 / コメント / ルビ) の検索・置換         倍速再生の音声ビッチ維持         字幕フォーマット (フォント・サイズ・色など) の変更         表示位置・行配置の変更 / 縦字幕         ガイドライン (*1) の設定変更         多重起動         多言語フォントの表示         chbb表示 |        | 0   |
|         | サンプルプロジェクトファイルを開く                                                                                                    | 0      | ×   |
|         | 映像とタイムコードの同期                                                                                                    | 0      | 0   |
|         | 画面調整                                                                                                    | 0      | 0   |
|         | スポッティング機能                                                                                                    | 0      | 0   |
|         | 字幕・原文テキストの入力                                                                                                    | 0      | 0   |
|         | 台本→原文コピー / 台本→字幕コピー                                                                                                    | 0      | 0   |
|         | コメントの入力                                                                                                    | 0      | 0   |
|         | Aトラック/Bトラックの使用                                                                                                    | 0      | 0   |
|         | ルビ・イタリック・傍点・組文字の設定                                                                                                    | 0      | 0   |
|         | ガイドライン(*1)のチェック / 警告                                                                                                    | 0      | 0   |
|         | 字幕番号の振り直し                                                                                                    | 0      | 0   |
|         | 字幕情報(字幕 / 原文 / コメント / ルビ)の一括削除                                                                                                    | 0      | 0   |
|         | 文字列(字幕 / 原文 / コメント / ルビ)の検索・置換                                                                                                    | 0      | 0   |
|         | 倍速再生の音声ピッチ維持                                                                                                    | 0      | 0   |
|         | 字幕フォーマット(フォント・サイズ・色など)の変更                                                                                                    | ×      | 0   |
|         | 表示位置・行配置の変更 / 縦字幕                                                                                                    | ×      | 0   |
|         | ガイドライン(*1)の設定変更                                                                                                    | ×      | 0   |
|         | 多重起動                                                                                                    | ×      | 0   |
|         | 多言語フォントの表示                                                                                                    | ×      | 0   |
|         | sdb検索                                                                                                    | ×      | 0   |
|         | 検索属性指定                                                                                                    | ×      | 0   |
|         | フォーマット検索                                                                                                    | ×      | 0   |
|         | ピッチ調整                                                                                                    | ×      | 0   |
|         | 字幕移動                                                                                                    | ×      | 0   |
|         | レンダリング機能                                                                                                    | ×      | 0   |
|         | ブックマーク                                                                                                    | ×      | 0   |
|         | Netflix用データチェック                                                                                                    | ×      | 0   |
|         | 最終チェック                                                                                                    | ×      | 0   |
| import  | 台本(txt)                                                                                                    | 0      | 0   |
|         | 見直し用リスト(Excel)                                                                                                    | ×      | 0   |
|         | SSTファイル(sdbファイル統合用)                                                                                                    | ×      | 0   |
| export  | ※体験版はエクスポートは一切できません。                                                                                                    | ×      | 0   |
| 再生可能映像  | MPEG1                                                                                                    | 0      | 0   |
| ファイル    | WMV                                                                                                    | △ (*2) | 0   |
|         | MOV(h.264,AAC)                                                                                                    |        | 0   |
|         | MP4(h.264,AAC)                                                                                                    | 0      | 0   |

\*1 ガイドライン=1秒あたりの文字数、1行当たりの文字数、字幕表示時間、字幕の間隔のルール

\*2 WMVの再生時、映像に対して音声が1~2フレーム後ろにずれることがあります。

高等編集機能、インポート/エクスポートオプションなど、製品版有償オプション機能は利用できません。

## <SSTG1 体験版 ご利用手順>

### 1. ユーザー登録

https://netsstg1.co.jp/webauth/usr-login

上記ユーザーサイト下部の青いボタン

新規ユーザ登録をクリックし、ユーザー登録を行ってください。

※秘密の質問情報は製品版のチケット購入時に必要となります。登録時には必ずメモを取っていただくよう、お願い致 します。

### 2. インストーラダウンロード

ご登録いただいたユーザーID・パスワードで上記ユーザーサイトにログインしてください。 マイページトップの「SSTG1 体験版のご利用は<mark>こちら</mark>をクリック」をクリックし、ダウンロード手順のご案内をご覧ください。

| SST G1        |                                                                                                    |
|---------------|----------------------------------------------------------------------------------------------------|
| ようこそ!<br>さん   | לידעם 🗈                                                                                                    |
| マイベージ(購入履歴確認) | マイページ(購入履歴確認)                                                                                               |
|               | ライセンス 有償アップデータ 利用チケット PC情報変更(有料)                                                                            |
| 利用チケット購入      | SSIG1体験版<br>SSTG1体験版のご利用は <b>こちら</b> をクリック                                                                  |
| ← 有償アップデータ購入  | - サービス停止時間のお知らせ                                                                                             |
| 👤 ユーザ情報確認・変更  | 以下の時間帯は定期メンテナンスとなり、アテムによるご購入や、継続利用チケットのネット認証が行えません。<br>サービス停止中に利用チケットの有効期限が、 S際は、ご継続となる利用チケットのネット認証が行えませんので |
| 有料変更依頼        | 予めご了承ください。                                                                                                  |

本ツールは体験版につき、弊社では本ツールに関するお問い合わせは一切承っておりません。何卒ご了承ください。 ご不明な点がございましたら「SSTG1 シリーズ FAQ」をご利用ください。

■SSTG1 シリーズ FAQ

http://canvass.co.jp/usersupport/sst\_g1/faq.html

# SSTG1 体験版

# クイック スタート

## ~利用登録から操作まで かんたんガイド~

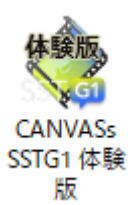

Copyright 2018 CANVASs Co.,ltd

# もくじ

| 1.新規ユーザ登録            | 3  |
|----------------------|----|
| 2.SSTG1 体験版をダウンロードする | 6  |
| 3.SSTG1 体験版をインストールする | 9  |
| 4.SSTG1 体験版を起動する     | 9  |
| 5.サンプルプロジェクトファイルを開く1 | 10 |
| 6.映像を再生する            | 11 |
| 7.スポッティングを行う1        | 12 |
| 8.字幕を入力する1           | 13 |
| SSTG1 体験版 基本画面説明1    | 14 |

## 1.新規ユーザ登録

ユーザログインページから [新規ユーザ登録] をクリックし、ユーザ登録を行います。

■ユーザログインページ

https://netsstg1.co.jp/webauth/usr-login

|                                                                 | - 🗆 🗙    |
|-----------------------------------------------------------------|----------|
| (← ⊕ @ https://netsstg1.co.jp/webauth/usr- P → ▲ C Ø SSTG1WEB × | ♠ ★ 戀    |
| ファイル(E) 編集(E) 表示(Y) お気に入り(A) ツール(I) ヘルプ(H)                      |          |
|                                                                 | <u> </u> |
| SST G1                                                          | ^        |
|                                                                 |          |
|                                                                 |          |
| SSTG1シリーズをご購入のお客様は、ユーザID・パスワードを入力してログインしてください。                  |          |
|                                                                 |          |
| ユーザID                                                           |          |
|                                                                 |          |
| パスワード                                                           |          |
|                                                                 |          |
|                                                                 |          |
| ログイン                                                            |          |
|                                                                 |          |
| ユーザ旧をお忘れの方はこちら                                                  |          |
|                                                                 |          |
| バスワードをお忘れの方はごちら                                                 |          |
|                                                                 |          |
|                                                                 |          |
|                                                                 |          |
| 初めての方はこちら                                                       |          |
|                                                                 |          |
| 新規ユーザ登録                                                         |          |
|                                                                 |          |
|                                                                 | ~        |
| (                                                               | >        |
|                                                                 | 💐 110% 🔻 |

| 🗲 🕣 🖉 https://netsstg1.co.jp/webauth/usr-login. 🔎 = 🔒          | © ● 新規ユーザ登録画面   SST ×                                                         | – □ ×<br>A ★ B                                                         |
|----------------------------------------------------------------|-------------------------------------------------------------------------------|------------------------------------------------------------------------|
| ファイル(E) 編集(E) 表示(Y) お気に入り(A) ツール(I) ヘルプ(H<br>会 通 SSTG1Dゲイン画面(管 | )                                                                             | <ul> <li>ページ(<u>P</u>) ▼ セーフティ(<u>S</u>) ▼ ツール(<u>Q</u>) ▼ </li> </ul> |
| SST G1                                                         |                                                                               | ^                                                                      |
|                                                                |                                                                               |                                                                        |
| 新規ユーザ登録                                                        |                                                                               |                                                                        |
|                                                                |                                                                               |                                                                        |
| 1. ユーザ情報登録 2. 入                                                | カ内容の確認 3. 登録完了                                                                |                                                                        |
| ユーザ基本情報                                                        |                                                                               |                                                                        |
| お名前や住所、電話番号等は、ご道<br>お間違えのないようご入力ください<br>※は必須項目です。              | 車絡の際に必要となります。<br><sup>\</sup> 。                                               |                                                                        |
| <b>※</b> 区分                                                    | ○法人 ●個人(日本国籍の方) ○個人(外国籍の方)                                                    |                                                                        |
| <ul><li>※法人の方は法人名<br/>個人の方はお名前<br/>(全角)</li></ul>              | 例)映像編集株式会社、山田 太郎、John                                                         |                                                                        |
| <mark>※</mark> フリガナ<br>(全角力タカナ)                                | 例)エイゾウヘンシュウカブシキカイシャ、ヤマダ タロウ、                                                  |                                                                        |
| 法人の場合、ご担当者名<br>(全角)                                            | 例)山田 次郎、Mark                                                                  | アルファベット表記もすべて全角<br>で入力して下さい。                                           |
| ※郵便番号<br>(半角)                                                  | 例)123-4567                                                                    | O New York                                                             |
| ※都道府県                                                          | 北海道         ✓           注)         日本国外の方は「諸外国」を選択してください。                     | × New York                                                             |
| <mark>※</mark> 市区町村<br>(全角)                                    | 例)中央区日本橋人形町                                                                   | ,                                                                      |
| ※番地・建物名                                                        | 例)2-25-15 MS日本橋ビル10F                                                          |                                                                        |
| ※電話番号<br>(半角)                                                  | 例)03-0000-0000                                                                |                                                                        |
| ※性別                                                            | <ul> <li>●男性 ○女性</li> </ul>                                                   | 現在お使いのソフトがあれば                                                          |
| <ul><li>※生年月日(個人の方のみ)</li><li>(半角)</li></ul>                   | 西暦     年     月     日       注)月は半角の01~12、日は半角の01~31を入力してくだ                     | 選択して下さい。                                                               |
| 所屋/翻訳学校/修了翻訳学校<br>(全角)                                         | 注)翻訳学校所属の方はライセンス購入時に割引きがある場合<br>必ず所属欄に学校名をご記入ください。                            | 合があります                                                                 |
| ※乗換前のソフト                                                       | ●乗換無し ○SSTG1 100h ○SSTG1 ○SSTG1Lite ○Net                                      | SSTG1                                                                  |
| ※メールアドレス<br>(半角)                                               | 注) iCloudアドレス (~@icloud.com) は使用しないでくだ<br>注) 大文字 (ABCなど) はすべて小文字 (abcなど) に直して | さい。<br>こ入力してください。                                                      |
| <mark>※メ</mark> ールアドレス(確認用)<br>(半角)                            |                                                                               |                                                                        |

| サイトにログインいただく際に必要な<br>お間違えのないようご入力ください。                                                                                                    | 情報となります。                                                                                                    | 半角アルファベット、半角数字<br>半角マイナス、半角アンダー<br>のみ使えます。 |
|----------------------------------------------------------------------------------------------------|----------------------------------------------------------------------------------------------------|--------------------------------------------|
| ※ユーザID<br>(半角)                                                                                                    | 注) 8桁~64桁の半角英数と記号(マイナス、アンダースコア)<br>登録したユーザIDは変更できませんので、お間違えの無いよう;                                                                                                    | ご入力ください。                                   |
| <mark>※パスワード</mark><br>(半角)                                                                                                    | 注) 4桁~32桁の半角英数と記号(マイナス、アンダースコア)                                                                                                    |                                            |
| <ul><li>※パスワード(確認用)</li><li>(半角)</li></ul>                                                                                                    | 注)4桁~32桁の半角英数と記号(マイナス、アンダースコア)                                                                                                    |                                            |
| <ul> <li>秘密の質問情報 ※ 個人の方の</li> <li>以下のA群またはB群のいずれかを選ば本秘密の質問は、今後ご本人確認のため</li> <li>※ご注意※</li> <li>・誤った回答をされた場合、ロックかロックの解除は有償(5,000円)で</li> <li>・本秘密の質問は、今回の登録以降客</li> </ul>                                                                  | ゆみ入力が必要です。 <u>秘密の質問について</u> 忘れ<br>Rして入力してください。<br>さめにチケット等の購入時に使用されます。<br>がかりチケット等のご購入ができなくなります。<br>行います。<br>変更することが出来ません。                                                                                                   | たおいよう、必ずメモを取<br>Fさい。<br>正規版製品ご購入の          |
| A群〇                                                                                                    |                                                                                                    | コピーをご送付下さい。                                |
| ※日本国籍の方は運転免許証番号<br>or 基礎年金番号<br>外国籍の方は外国人登録番号<br>(半角)                                                                                                    | 注) A群を選んだ方は、ドングル送付の際に同封する返信用封<br>当該番号がご本人のものであることを証明するコビーのカンバ<br>必要となります。                                                                                                    | 向にて、<br>スへの送付が                             |
| B群○                                                                                                    |                                                                                                    |                                            |
| <mark>※</mark> 生年月日<br>(半角)                                                                                                    | 西暦     年     月     日       注)月は半角の01~12、日は半角の01~31を入力してくだる                                                                                                    | <b>生い。</b>                                 |
| <ul> <li>※お父様かお母様、</li> <li>どちらか一方のお名前(名字不要)</li> <li>(全角)</li> </ul>                                                                                                    | 例)太郎、花子                                                                                                    |                                            |
| ※お父様かお母様、 どちらか一方の誕生日(月日のみ)                                                                                                    | 月 日                                                                                                    |                                            |
| (半角)                                                                                                    | 注) 月は半角の01~12、日は半角の01~31を入力してくださ                                                                                                    | <u>た</u> い。                                |
| <ul> <li>(半角)</li> <li>※出身校:小学校</li> <li>個人の日本国籍方のみ必須</li> <li>(全角)</li> </ul>                                                                                                    | <ul> <li>注)月は半角の01~12、日は半角の01~31を入力してくださ</li> <li>小学校</li> <li>注)学校名のみご入力ください。「小学校」の文言は不要です</li> </ul>                                                                                                    | <u>たい。</u>                                 |
| <ul> <li>(半角)</li> <li>※出身校:小学校</li> <li>個人の日本国籍方のみ必須</li> <li>(全角)</li> <li>※出身校:中学校</li> <li>個人の日本国籍方のみ必須</li> <li>(全角)</li> </ul>                                                                                                    | <ul> <li>注)月は半角の01~12、日は半角の01~31を入力してくだる</li> <li>小学校</li> <li>注)学校名のみご入力ください。「小学校」の文言は不要です</li> <li>中学校</li> <li>注)学校名のみご入力ください。「中学校」の文言は不要です</li> </ul>                                                                    | τ.                                         |
| <ul> <li>(半角)</li> <li>※出身枝:小学校</li> <li>個人の日本国籍方のみ必須</li> <li>(全角)</li> <li>※出身枝:中学校</li> <li>個人の日本国籍方のみ必須</li> <li>(全角)</li> <li>※血液型</li> <li>個人の外国籍方のみ必須</li> <li>(半角大文字)</li> </ul>                                                  | <ul> <li>注)月は半角の01~12、日は半角の01~31を入力してくださ</li> <li>小学校</li> <li>注)学校名のみご入力ください。「小学校」の文言は不要です</li> <li>中学校</li> <li>注)学校名のみご入力ください。「中学校」の文言は不要です</li> </ul>                                                                    | <u>たい。</u><br>た。                           |
| <ul> <li>(半角)</li> <li>※出身枝:小学校</li> <li>個人の日本国籍方のみ必須</li> <li>(全角)</li> <li>※出身枝:中学校</li> <li>個人の日本国籍方のみ必須</li> <li>(全角)</li> <li>※血液型</li> <li>個人の外国籍方のみ必須</li> <li>(半角大文字)</li> <li>※出身地</li> <li>個人の外国籍方のみ必須</li> <li>(全角)</li> </ul> | <ul> <li>注)月は半角の01~12、日は半角の01~31を入力してくださ</li> <li>小学校</li> <li>注)学校名のみご入力ください。「小学校」の文言は不要です</li> <li>中学校</li> <li>注)学校名のみご入力ください。「中学校」の文言は不要です</li> <li>型</li> <li>四</li> <li>四</li> <li>四</li> <li>四</li> <li>四</li> </ul>  | <u>t</u> .                                 |
| <ul> <li>(半角)</li> <li>※出身枝:小学校</li> <li>個人の日本国籍方のみ必須</li> <li>(全角)</li> <li>※出身枝:中学校</li> <li>個人の日本国籍方のみ必須</li> <li>(全角)</li> <li>※血液型</li> <li>個人の外国籍方のみ必須</li> <li>(半角大文字)</li> <li>※出身地</li> <li>個人の外国籍方のみ必須</li> <li>(全角)</li> </ul> | <ul> <li>注)月は半角の01~12、日は半角の01~31を入力してくださ</li> <li>小学校</li> <li>注)学校名のみご入力ください。「小学校」の文言は不要です</li> <li>中学校</li> <li>注)学校名のみご入力ください。「中学校」の文言は不要です</li> <li>型</li> <li>例)大韓民国ソウル市</li> <li>国、都道府県等の間にはスペースを入れないでください。</li> </ul> | ξι\.<br>f.<br>f.                           |

## 2.SSTG1 体験版をダウンロードする

#### ユーザログインページから登録したユーザ ID、パスワードを入力し[ログイン]をクリックします。

https://netsstg1.co.jp/webauth/usr-login

| C →      E https://netsstg1.co.jp/webauth/usr・ |                                         |
|------------------------------------------------|-----------------------------------------|
| ☆ 愛 SSTG1Dダイン画面(管<br>CANVASE SSTG1             | <u> </u>                                |
| SSTG1シリーズをご購入のお客様は、ユーザID・パス                    | ワードを入力してログインしてください。                     |
| ユーザID<br><br>パスワード                             | 「1.新規ユーザ登録」で登録した<br>ユーザ ID、パスワードを入力します。 |
| ログイン                                           |                                         |
| ユーザDをお忘れの方<br>パスワードをお忘れの方                      | はごちら<br>1はごちら                           |
| <                                              | ⊕ 110% ▼                                |

#### 「SSTG1 体験版のご利用はこちらをクリック」をクリックします。

| SST G1                    |                                                                                                    |
|---------------------------|----------------------------------------------------------------------------------------------------|
| ようこそ!<br>さん               | ם<br>לעד מלא בייגר בייגר בייגר בייגר בייגר בייגר בייגר בייגר בייגר בייגר בייגר בייגר בייגר בייגר בייגר בייגר בייגר ב<br>בייגר בייגר בייגר בייגר בייגר בייגר בייגר בייגר בייגר בייגר בייגר בייגר בייגר בייגר בייגר בייגר בייגר בייגר בייגר |
| ■ マイペーシ(購入履歴確認) ■ ライセンス購入 | マイページ(購入履歴確認)                                                                                                    |
| ↓ 利用チケット購入                | <u>ライセンス 有償アップデータ</u> 利用 <u>チケット</u> <u>PC情報変更(有料)</u><br>SSTG1体験版                                                                                                    |
|                           | SSTG1体験版のご利用は <b>こちら</b> たクリック<br>サービス停止時間のお知らせ                                                                                                    |
| ▲ ユーザ情報確認・変更              | 以下の時間帯は定期メンテナンスとなり、 人口によるご購入や、継続利用チケットのネット認証が行えません。<br>サービス停止中に利用チケットの有効期限が切れた、 ご継続となる利用チケットのネット認証が行えませんので<br>予めご了承ください。                                                                                                    |

#### ダウンロードされた pdf ファイルを開きます。

| oshirase.pdf (1.0 MB) について行う操作を選んでください。<br>場所: netsstg1.co.jp | 開く | 保存      | キャンセル | × |
|---------------------------------------------------------------|----|---------|-------|---|
|                                                               |    | · · · · | 1     |   |

※この表示はお使いのブラウザによって違います。

| SSTG1 体験版ダウンロードのご案内                                                                               |
|---------------------------------------------------------------------------------------------------|
| How to download SSTG1Trial                                                                        |
| SSTG1 体験版は下記 URL よりダウンロードしてお使い下さい。<br>Please download SSTG1 Trial from the following URL.<br>クリック |
| http://                                                                                           |

ダウンロードページを開き、パスワード入力画面が出たら上記に表示されているダウンロードパスワードを画面に入力します。 「Download Now!」と表示されたら[download]をクリックしダウンロードを行って下さい。

| <ul> <li>SSTG1Trial_Installer_V1.1.1.zip</li> </ul>                                           | クリック<br>download (132.59 MiB) |   |  |  |
|-----------------------------------------------------------------------------------------------|-------------------------------|---|--|--|
| Click the above file for downloading!                                                         |                               |   |  |  |
| SSTG1Trial_Installer_V1.1.1.zip (133 MB) について行う操作を選ん<br>でください。<br>場所: server51.firestorage.jp | 開く 保存 へ キャンセル                 | × |  |  |
| ※この表示はお使いのブラウザによって違います。                                                                       |                               |   |  |  |
| SSTG1Trial_Installer_V1.1.1.zip のダウンロードが完了しました。                                               | 開く フォルダーを開く ダウンロードの表示         | × |  |  |

ダウンロードが完了したら、[フォルダーを開く]をクリックし、[ダウンロード]フォルダーを開いてください。

「SSTG1Trial\_Installer\_VX.X.X」フォルダーが圧縮形式でダウンロードされてきます。

「SSTG1Trial\_Installer\_VX.X.X」フォルダーを選択し、右クリック→[すべて展開]で展開してください。

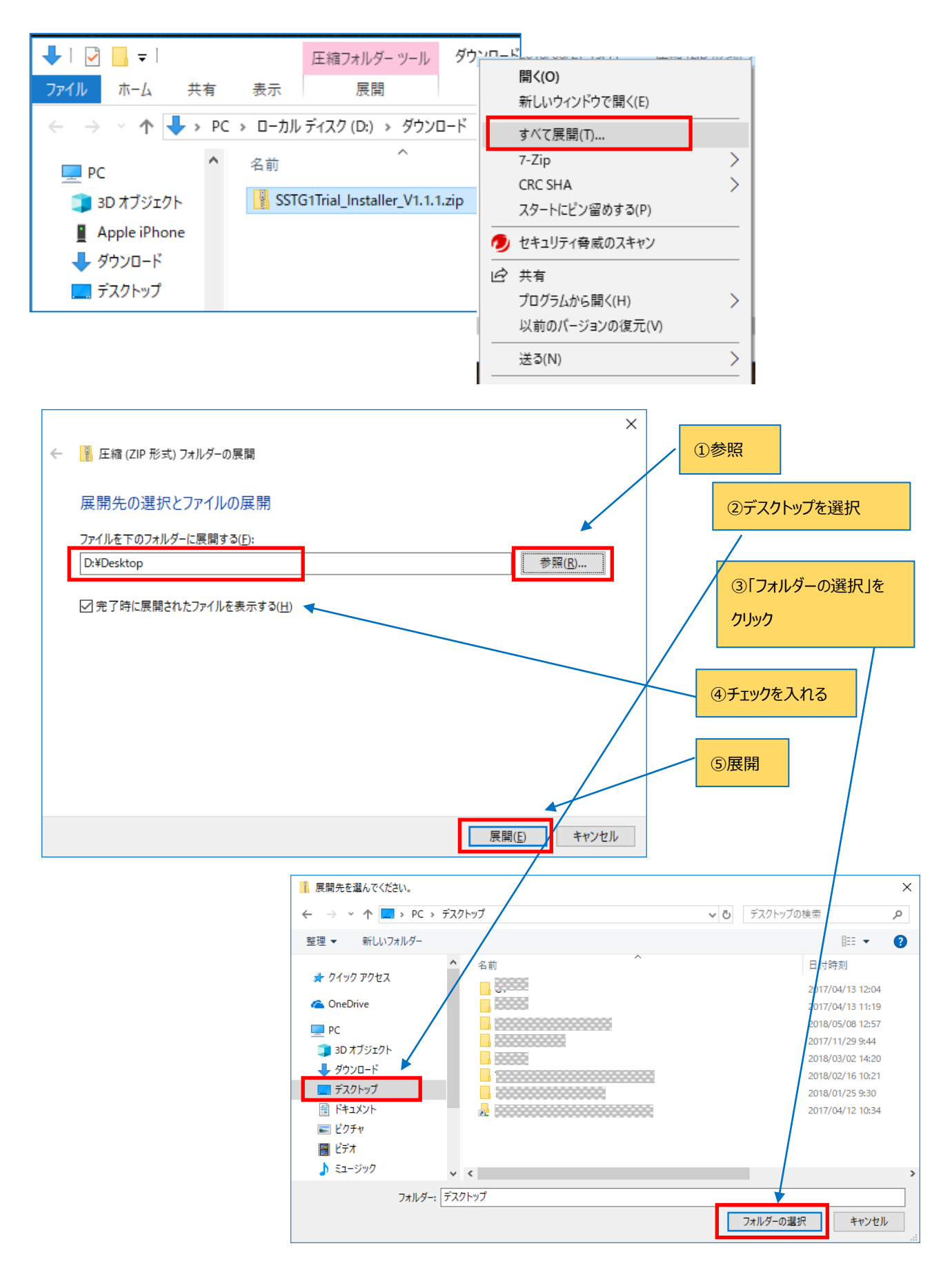

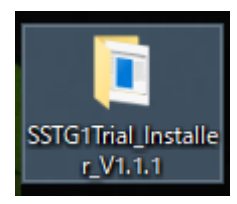

デスクトップに「SSTG1Trial\_Installer\_VX.X.X」フォルダーが存在すればインストーラのダウンロードと展開が完了です。 次に、インストールを行います。

## 3.SSTG1 体験版をインストールする

インストールの手順は、ダウンロードして展開した「NetSSTG1Trial\_Installer」フォルダ内にある「SSTG1 体験版\_インストールガイ ド」をご覧下さい。 インストールが完了したら、デスクトップ画面に「SSTG1 体験版」のアイコン

をダブルクリックします。

### 4.SSTG1 体験版を起動する

デスクトップ画面の「SSTG1 体験版」のアイコン

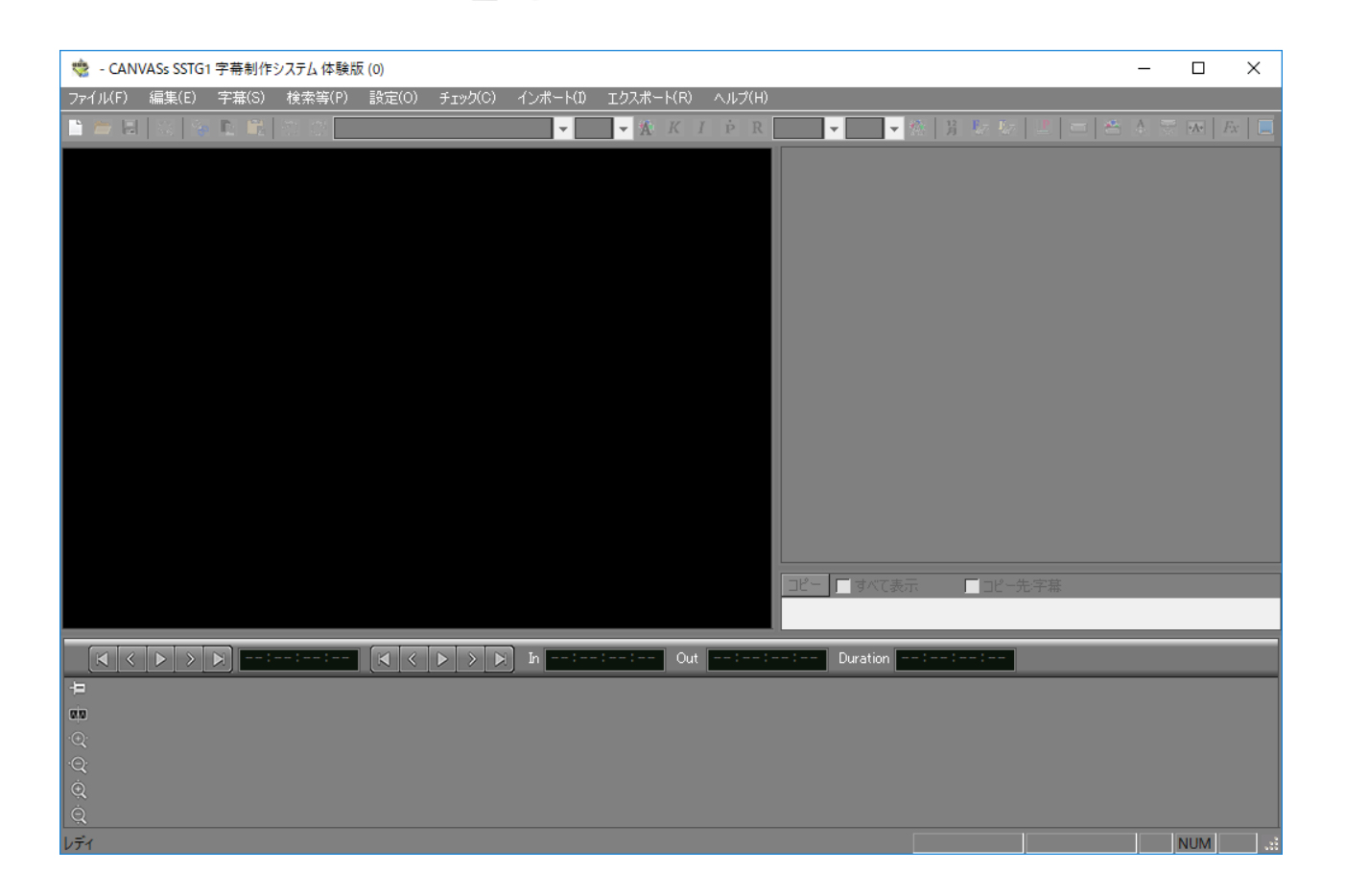

## 5.サンプルプロジェクトファイルを開く

#### すでに制作された字幕を映像とともに体験できます。

[ファイル]→[サンプルプロジェクトファイルを開く]でサンプルプロジェクトファイルとサンプル映像ファイルが開きます。

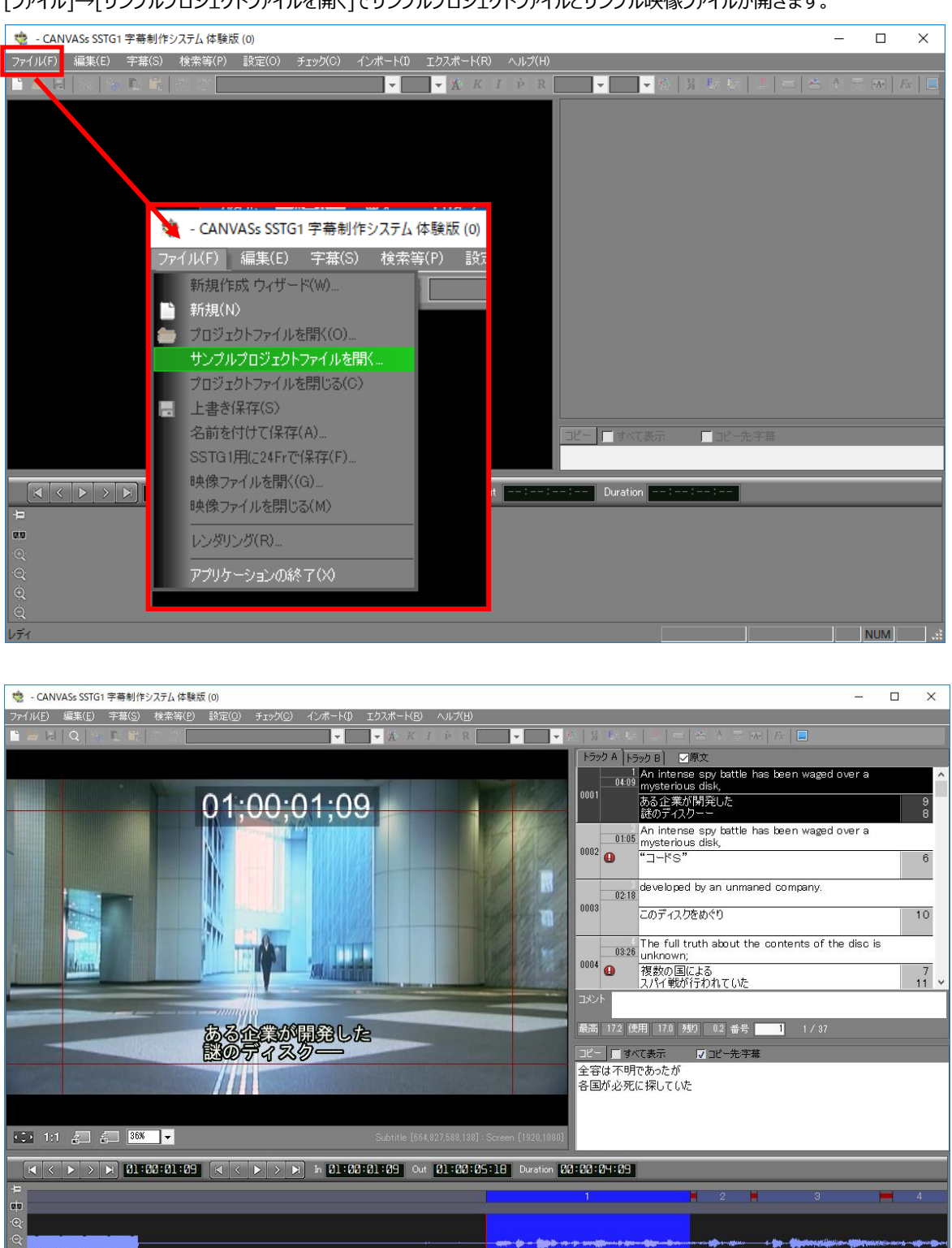

サンプルファイルに修正を加えることも可能です。(保存はできません)

### 6.映像を再生する

音声波形上にカーソルを置きます。

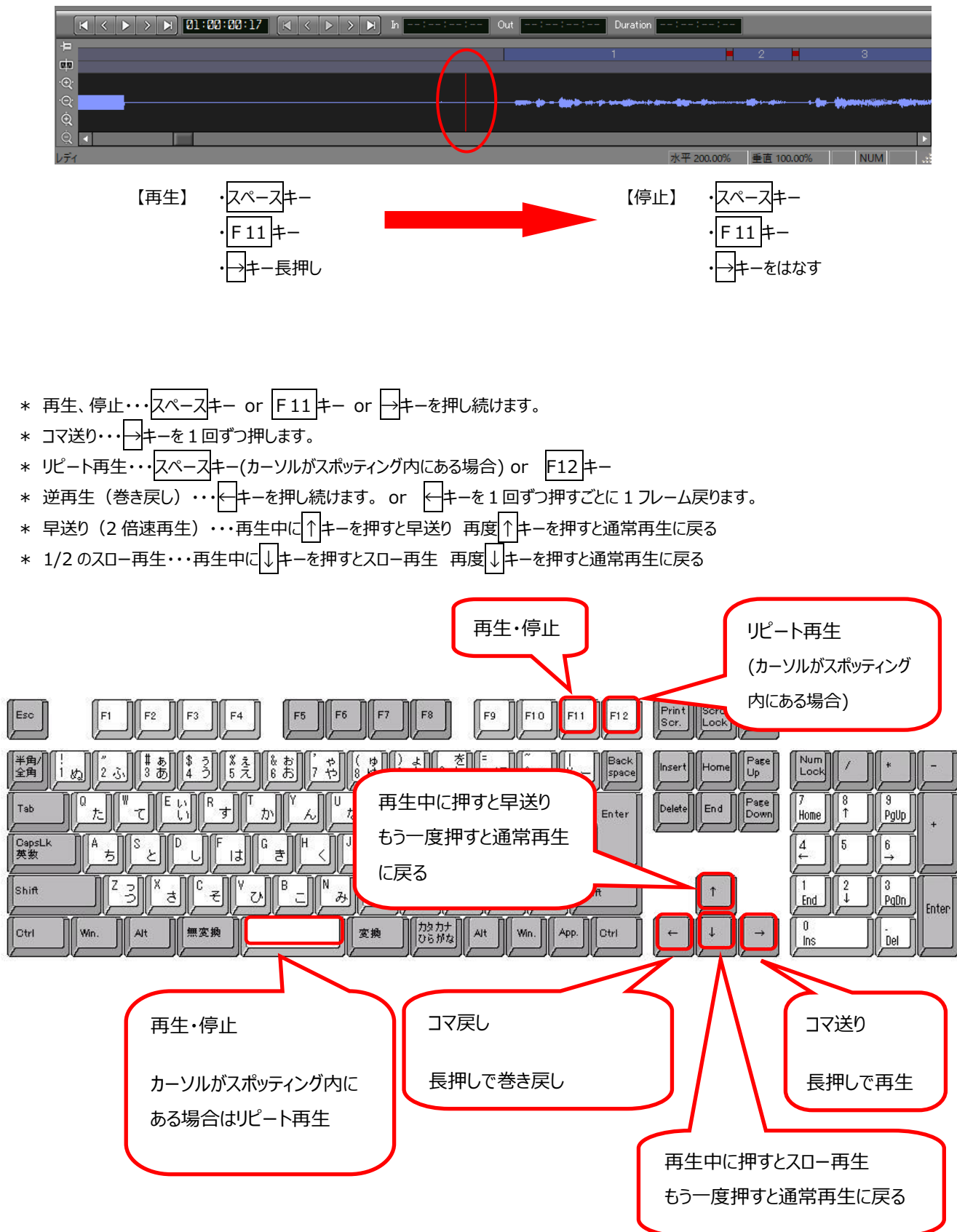

## 7.スポッティングを行う

#### 字幕を表示するタイミング(in 点)と消すタイミング(out 点)を決めることを「スポッティング」といいます。

音声波形上の何もない位置にカーソルを置きます。

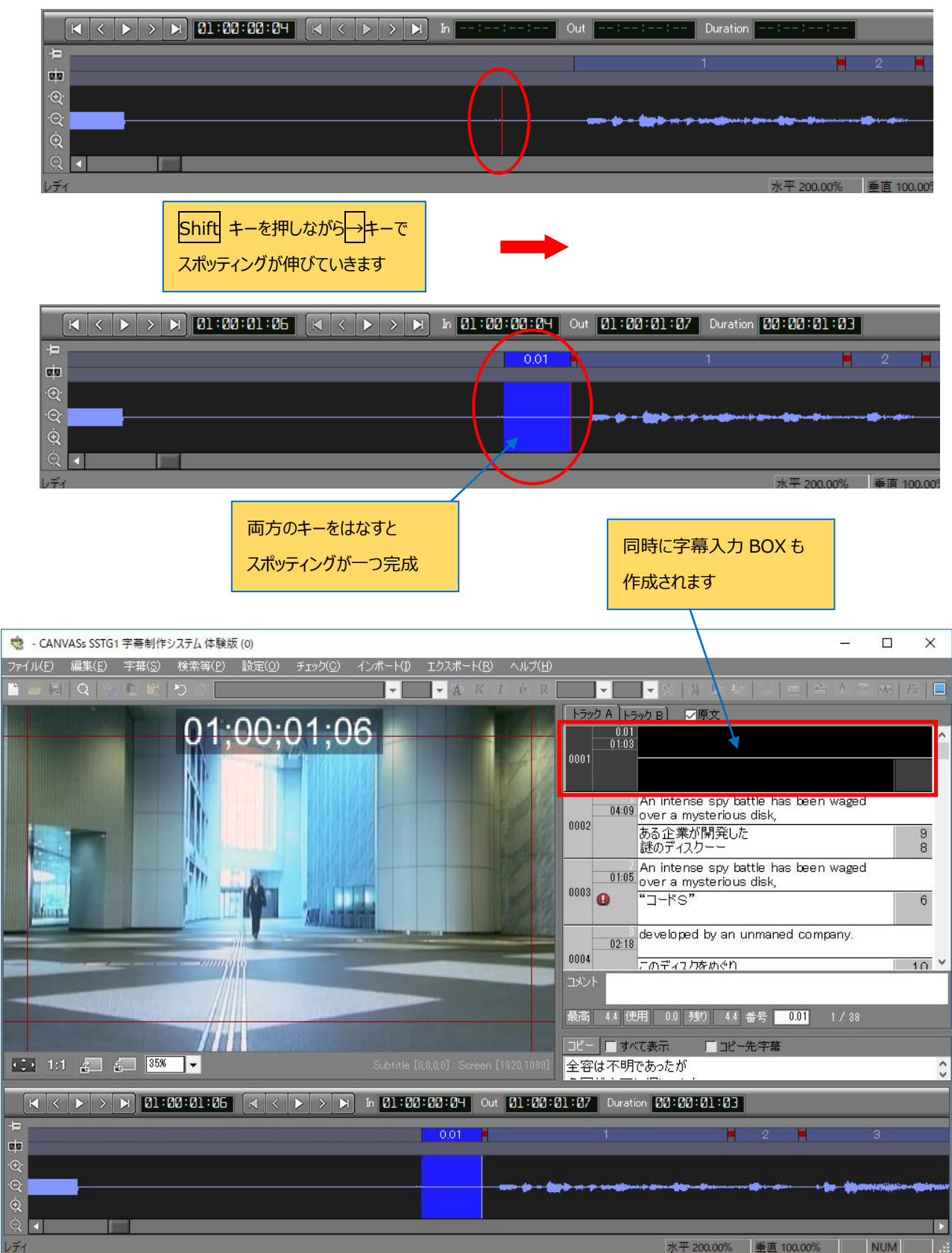

Copyright 2018 CANVASs Co., ltd

## 8.字幕を入力する

字幕 BOX に字幕を入力します。

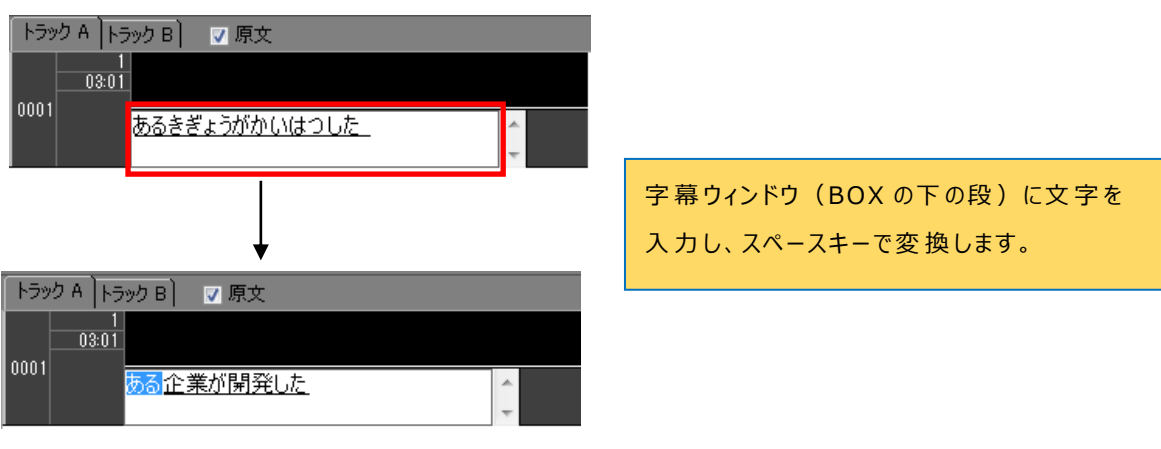

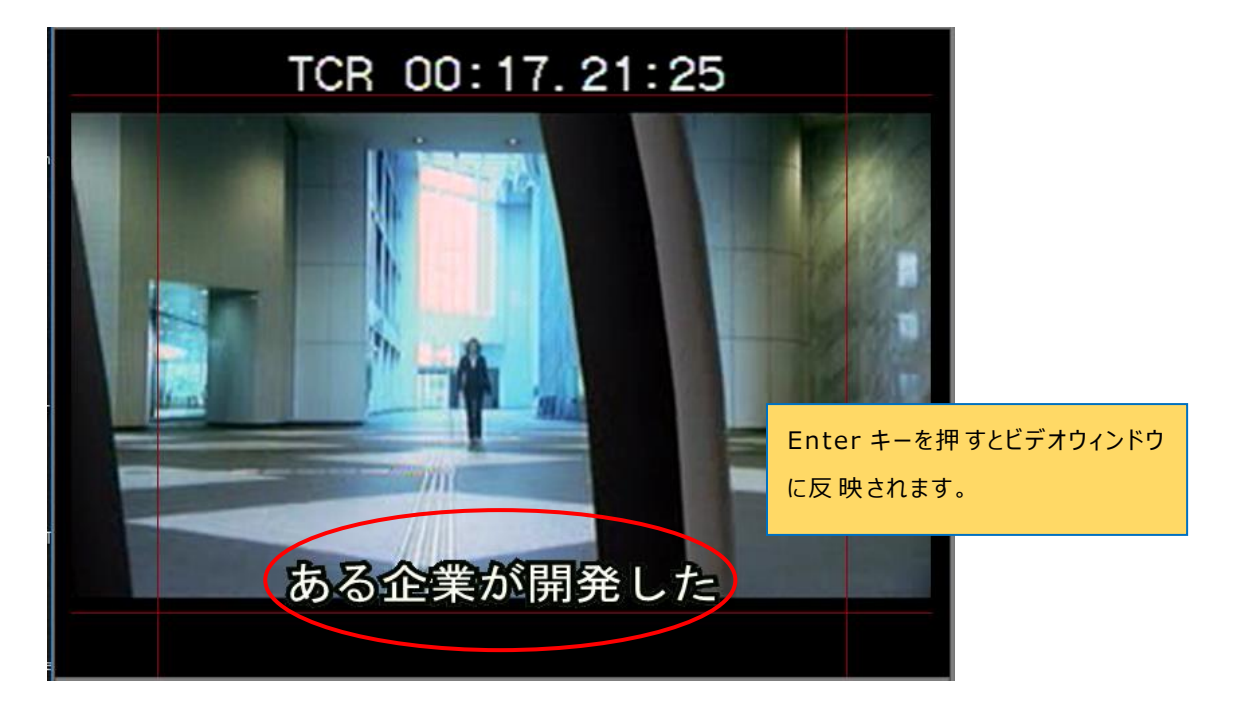

ほかにも、新規プロジェクトファイルを開き、お客様が用意された映像ファイルとともに操作する方法もあります。 詳しくは「SSTG1 体験版 操作早わかり表」をご覧下さい。

![](_page_16_Picture_0.jpeg)

Copyright 2018 CANVASs Co., ltd